## 【ソニーグループ福利厚生保険制度】総合個人年金 特別募集 Web申込手続きサイト ログインフロー

Web申込手続きサイトのログインの流れは以下の通りとなります。なお、Step1は初回ログイン時のみ、必要なお手続きとなります。

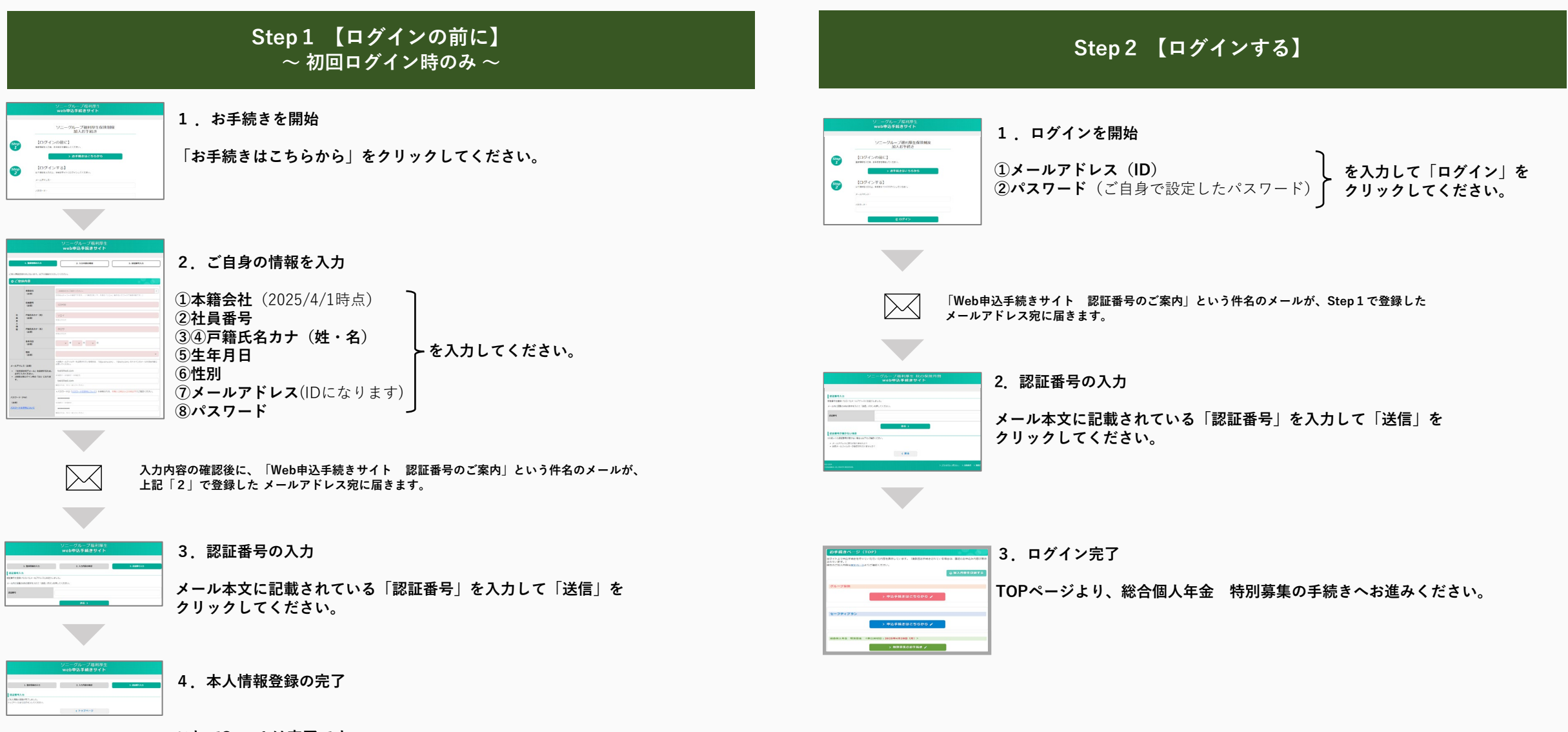

これでStep1は完了です<mark>。</mark>

## 【ソニーグループ福利厚生保険制度】総合個人年金 特別募集 Web申込手続きサイト 手続きの流れ

## 以下、手続きの流れに沿ってお手続きください。

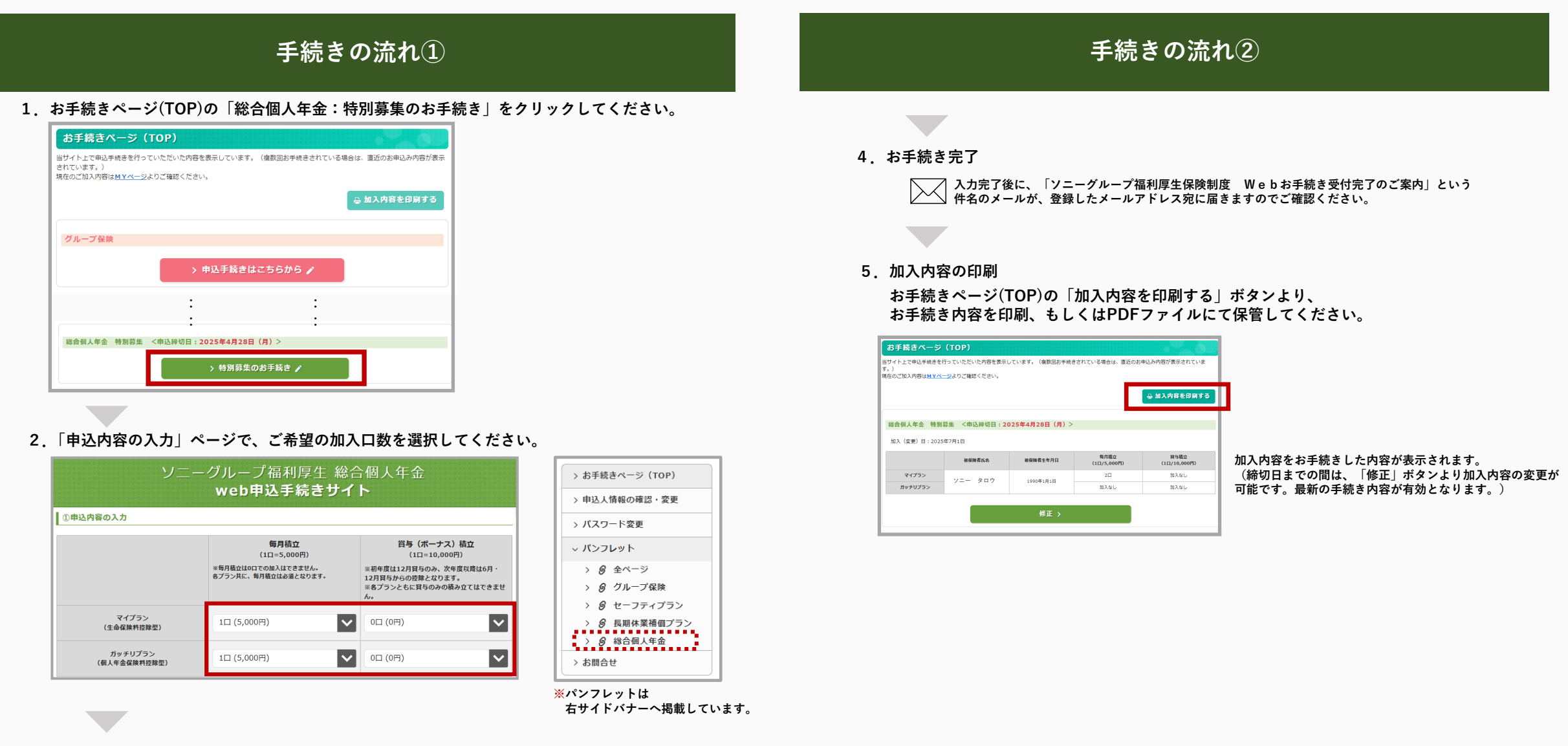

3. 以降、必要項目を入力の上、画面に従ってお手続きを進めてください。